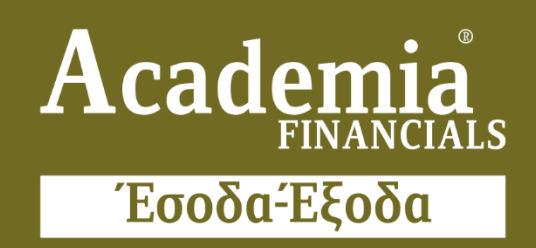

## Ο πολυτιμότερος συνεργάτης του Λογιστή

Ειδικά Θέματα Παραμετροποίησης

Ασφάλεια Εφαρμογής Εναρμόνιση με τον κανονισμό GDPR

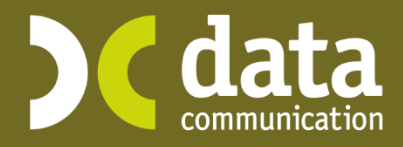

Microsoft Partner

- Microsoft

### Γενικός Κανονισμός Προστασίας Προσωπικών Δεδομένων (GDPR) Η συμμόρφωση της εφαρμογής Academia Financials Έσοδα- Έξοδα της Data Communication με το GDPR

Στις οδηγίες που ακολουθούν γίνεται αναφορά στη νέα επιλογή «**Τερματισμός σε** αδράνεια (λεπτά)» που είναι διαθέσιμη στην επιλογή «Παράμετροι Εφαρμογής» στην γραμμή εργαλείων (ribbon) καθώς και την επιλογή «**Ασφάλεια Εφαρμογής**» του μενού «Παράμετροι».

Θα πρέπει αρχικά να κάνετε είσοδο στην εφαρμογή με κωδικούς διαχειριστή δηλαδή με χρήστη «super» και κωδικό «data» με μικρά αγγλικά.

| 🖀 Κωδικός Πρόσβασης                                                                         |                     | × |
|---------------------------------------------------------------------------------------------|---------------------|---|
|                                                                                             | Είσοδος             |   |
|                                                                                             |                     |   |
| Χρήστης: <mark>super</mark>                                                                 | А.Ф.М.:             |   |
| Κωδικός: <sup>*******</sup>                                                                 | Επωνυμία:           |   |
| Ημερομηνία: <mark>06/11/18</mark>                                                           | Serial Number:      |   |
| ОК Акиро                                                                                    | Ημ. Λήξης Σύμβασης: |   |
|                                                                                             |                     |   |
| Πατήστε το πλήκτρο "Live Update" για να ενημερωθεί η εφαρμογή<br>με τις τελευταίες εκδόσεις |                     |   |
|                                                                                             | Live Update         |   |
| Ver. 4.00.67                                                                                |                     |   |

και αφού εισέλθετε στην εφαρμογή από το παράθυρο «**Αναζήτηση Εταιριών**» με διπλό αριστερό κλικ επιλέγετε οποιαδήποτε εταιρία.

#### Χρόνος Ελέγχου Αδράνειας (λεπτά)

Από το μενού «Παράμετροι \ Ασφάλεια Εφαρμογής» επιλέγεται «Γενικές Παράμετροι».

| Παράμετροι                                                                                                    |
|----------------------------------------------------------------------------------------------------|
| <ul> <li>Κύριες Εργασίες</li> <li>Διαχείριση Εταιρίας</li> <li>Μεταφορά Δεδομένων</li> <li>Φόρμες Εκτύπωσης</li> <li>Ασφάἶεια Εφαρμογής</li> <li>Διαχείριση Ομάδων-Χρηστών</li> <li>Διαχείριση Πεδίων Ομάδων</li> <li>Ποίιτικές Ασφαίείας</li> <li>Αλίμαγή Κωδικών Πρόσβασης</li> <li>Μηνύματα Εφαρμογής</li> <li>Διαχείριση Μηνυμάτων Εφαρμογής</li> <li>Διαχείριση Ασφάίειας Εταιριών</li> <li>Γενικές Παράμετροι</li> <li>Εκτυπωσεις</li> <li>Πίνακες</li> <li>Βοηθητικές Εργασίες</li> </ul> |
|                                                                                                    |

και στο πεδίο με περιγραφή «**Χρόνος Ελέγχου Αδράνεια (λεπτά)**» καταχωρείτε τον επιθυμητό αριθμό λεπτών αδράνειας έπειτα από τον οποίο θα πραγματοποιείται κλείδωμα των λειτουργιών της εφαρμογής (στην παρακάτω εικόνα έχει οριστεί χρόνος αδράνειας πέντε λεπτά) και στο πεδίο «**Ενέργειες Αδράνειας**», επιλέγετε «Επανασύνδεση» τέλος πατάτε **F12** ή την αντίστοιχη επιλογή «**Καταχώρηση**» στη γραμμή εργαλείων (ribbon) για καταχώρηση.

| 🖀 Γενικές Παράμετροι  Ασφάλεια Εφαρμογής                                     | 23 |
|------------------------------------------------------------------------------|----|
| Διάφορα                                                                      | 1  |
| Έλεγχος Καταχώρισης Κινήσεων για Ημ/νία Οχι<br>Μεταγεγέστερης του Συστήματος |    |
|                                                                              |    |
| Ασφάλεια                                                                     | 1  |
| Ενεργοποίηση Ασφάζιειας Ναι                                                  |    |
| Χρόνος Ελέγχου Αδράνεια (λεπτά) 5                                            |    |
| Ενέργειες Αδράνειας Επανασύνδεση                                             |    |
| TaxHeaven                                                                    | 1  |
| Email tzanetgr@otenet.gr                                                     |    |
| Κωδικός *****                                                                |    |
| Επαλήθευση Κωδικού                                                           |    |
|                                                                              | ]  |
|                                                                              |    |

**Απαραίτητη προϋπόθεση** για την ενεργοποίηση της αλλαγής είναι μετά την ενημέρωση να κάνετε έξοδο από την εφαρμογή και ξανά είσοδο.

Η συγκεκριμένη λειτουργία μετά το πέρας των λεπτών που έχετε ορίσει, αδρανοποιεί την εφαρμογή και ο χρήστης θα πρέπει στο παράθυρο που εμφανίζεται να πληκτρολογήσει εκ νέου τον κωδικό πρόσβασης ώστε να συνεχίσει την εργασία του.

| Μήνυμα λόγω αδράνειας του συστήματος                                                                                                    |  |
|----------------------------------------------------------------------------------------------------|--|
| Είσοδος                                                                                                    |  |
| Χρήστης: super                                                                                                    |  |
| Κωδικός:                                                                                                    |  |
| Συνέχεια Τερματισμός                                                                                                    |  |
| Ξεπεράστηκε το επιτρεπόμενο όριο αδράνειας της εφαρμογής. Για να<br>συνεχίσετε στην εφαρμογή πληκτρολογήστε τον κωδικό πρόσβασης σας<br>και πατήστε "Συνέχεια" |  |
|                                                                                                    |  |

#### Ασφάλεια Εφαρμογής

Για την κάλυψη του κανονισμού προστασίας προσωπικών δεδομένων αναφορικά με τα δικαιώματα των χρηστών στη χρήση της εφαρμογής, θα πρέπει να δημιουργήσετε χρήστες με διαφορετικούς κωδικούς πρόσβασης και να ορίσετε για κάθε ένας από αυτούς τα δικαιώματά πρόσβασης στην εφαρμογή.

#### Διαχείριση Ομάδων-Χρηστών

Από το μενού «Παράμετροι Ασφάλεια Εφαρμογής» επιλέγετε Διαχείριση ομάδων- χρηστών. Το παράθυρο που εμφανίζεται χωρίζεται σε 2 υπό-οθόνες. Στην αριστερή πλευρά εμφανίζονται οι default χρήστες της εφαρμογής δηλαδή ο χρήστης DC, ο χρήστης super και ο χρήστης supervisor. Στη δεξιά πλευρά του παραθύρου εμφανίζονται επίσης οι default ομάδες με περιγραφή Admins και Default Group. Μόλις κάνετε κλικ επάνω σε κάποιο χρήστη ή επάνω σε κάποια ομάδα παρατηρείτε πως στο κάτω μέρος εμφανίζονται σε επισκιασμένα πεδία το όνομα και η περιγραφή του χρήστη ή της ομάδας.

| 🎽 Διαχείριση Ομάδων-Χρηστών  Ασφάλεια Εφαρμογής |                                                 |
|-------------------------------------------------|-------------------------------------------------|
| DC<br>SUPER<br>supervisor                       | Admins<br>Default group                         |
| Όνομα DC<br>Περιγραφή DC                        | Όνομα Admins<br>Περιγραφή Administrator's group |

**Σημείωση:** Κάθε χρήστης έχει τα ίδια ή λιγότερα δικαιώματα με αυτά της ομάδας στην οποία ανήκει. Ποτέ περισσότερα.

Για να τροποποιήσετε τα στοιχεία ενός χρήστη, κάντε αριστερό κλικ στο χρήστη και πατήστε το πλήκτρο Enter. Η εφαρμογή σας εμφανίζει το παράθυρο με τα στοιχεία του επιλεγμένου χρήστη στον οποίο μπορείτε να πραγματοποιήσετε αλλαγές και να αποθηκεύσετε πατώντας **F12** ή την αντίστοιχη επιλογή «**Καταχώρηση**» στη γραμμή εργαλείων (ribbon).

| 23             |
|----------------|
| DC             |
| DC             |
| Ενεργός        |
| DEFAULT POLICY |
| 0XI            |
| *****          |
| *****          |
|                |

#### α) Δημιουργία Χρήστη

Για να δημιουργήσετε ένα νέο χρήστη θα πρέπει να βρίσκεστε ήδη επάνω σε κάποιον χρήστη στην αριστερή πλευρά του παραθύρου όπου θα πατήσετε το πλήκτρο «**F2**» ή το κουμπί «**Νέα Εγγραφή**» από την γραμμή εργαλείων. Συμπληρώνετε τα απαραίτητα πεδία όπως φαίνεται στην παρακάτω εικόνα και αποθηκεύετε τον χρήστη με το πλήκτρο «**F12**» ή το κουμπί «**Καταχώριση**» από την γραμμή εργαλείων(ribbon).

| 🖀 Δημιουργία Χρήστη       | X              |
|---------------------------|----------------|
| Όνομα                     | Sofia          |
| Περιγραφή                 | Sofia          |
| Δραστηριότητα             | Ενεργός        |
| <u>Політік</u>            | DEFAULT POLICY |
| Αλλαγή στην πρώτη σύνδεση | CXI            |
| Κωδ. Πρόσβασης            | ********       |
| Επιβεβαίωση               | жжж            |
|                           |                |

**Πολιτική:** Η εφαρμογή φέρνει ως προεπιλογή την τιμή DEFAULT POLICY, παρόλα αυτά μπορείτε να δημιουργήσετε όσες πολιτικές πρόσβασης επιθυμείτε και να τις συνδέσετε με τους χρήστες σας. Παρακάτω γίνεται εκτενής αναφορά σε αυτή την δυνατότητα.

**Αλλαγή στην πρώτη σύνδεση** με διαθέσιμες τις τιμές ΝΑΙ/ΌΧΙ. Το πεδίο αυτό αφορά το εξής: Έστω ότι ο χρήστης super έχει δημιουργήσει ένα νέο χρήστη με όνομα για παράδειγμα Sofia και έναν προσωρινό κωδικό data. Αν στο πεδίο

«Αλλαγή στην πρώτη σύνδεση» επιλέξετε την τιμή «ΝΑΙ» την πρώτη φορά που ο χρήστης Sofia θα συνδεθεί στην εφαρμογή Academia Financials Έσοδα-Έξοδα, θα τον υποχρεώσει η εφαρμογή να ορίσει το νέο κωδικό που επιθυμεί να χρησιμοποιεί εκείνος. Αν στο πεδίο αυτό επιλέξετε την τιμή «ΌΧΙ» θα μπορεί ο χρήστης Sofia να συνδεθεί στην εφαρμογή με τον προσωρινό κωδικό data και μόνο αν ο ίδιος το επιθυμεί θα μπορεί να τον μεταβάλλει από το μενού «Παράμετροι Ασφάλεια Εφαρμογής Αλλαγή κωδικών πρόσβασης».

Με το πλήκτρο «**F12**» ή το κουμπί «**Καταχώριση**» από την γραμμή Εργαλείων αποθηκεύετε το νέο χρήστη.

Αφού ολοκληρωθεί η δημιουργία του νέου χρήστη τον βλέπετε πλέον διαθέσιμο στην λίστα με τους χρήστες στην αριστερή πλευρά του παραθύρου.

| 🖀 Διαχείριση Ομάδων-Χρηστών  Ασφάλεια Εφαρμα | ογής 🛛                                          |
|----------------------------------------------|-------------------------------------------------|
| DC<br>Sofia<br>SUPER<br>Supervisor           | Admins<br>Default group                         |
| Όνομα Sofia<br>Περιγραφή Sofia               | Όνομα Admins<br>Περιγραφή Administrator's group |

Εφόσον κατά την δημιουργία του χρήστη στο πεδίο **«Αλλαγή στην πρώτη** σύνδεση» είχατε επιλέξει την τιμή **«ΝΑΙ»** τότε κλείνοντας την εφαρμογή και κάνοντας είσοδο με χρήστη «Sofia» και Κωδικό «data», η εφαρμογή σας εμφανίζει το παρακάτω παράθυρο:

| Πολιτική Χ | ίρηστών                                                                                                    | × |
|------------|----------------------------------------------------------------------------------------------------|---|
| ?          | Ο κωδικός πρόσβασης είναι για μία χρήση. Για να συνεχίσετε στην<br>εφαρμογή πρέπει να δώσετε νέο κωδικό. Σε περίπτωση που θέλετε να<br>προχωρήσετε στη διαδικασία αλλαγής κωδικού πρόσβασης πατήστε<br>'Οκ'. |   |
|            | OK Cancel                                                                                                    |   |

Στο οποίο επιλέγοντας την ένδειξη «**ΟΚ**» καλείστε να πληκτρολογήσετε τον «**Παλαιό κωδικό πρόσβασης**» στην περίπτωσή μας data και στα πεδία «**Κωδ. Πρόσβασης**» και «**Επιβεβαίωση**» ορίζετε το νέο κωδικό του χρήστη Sofia. Έπειτα επιλέγετε «**Καταχώρηση**».

 $\times$ 

🚔 Αλλαγή Κωδικού Πρόσβασης

| Καταχώρηση Νέου Κωδικού Πρόσβασης |       |         |
|-----------------------------------|-------|---------|
| Όνομα:                            | Sofia |         |
| Περιγραφή:                        | Sofia |         |
| Πατιαός Κωδ. Πρόσβ.:              | ***** |         |
| Κωδ. Πρόσβασης:                   | ****  |         |
| Επιβεβαίωση:                      | ****  |         |
|                                   |       |         |
| Καταχώρηση                        |       | Ακύρωση |

Οπότε επανερχόμενος στο παράθυρο του «**Κωδικού Πρόσβασης**» ο χρήστης «Sofia» καταχωρεί το νέο «Κωδικό» πρόσβασης ώστε να πραγματοποιήσει είσοδο στην εφαρμογή.

| ~ |
|---|
|   |
|   |
|   |
|   |
|   |
|   |
|   |
|   |
|   |
|   |
|   |
|   |

Εναλλακτικά ο χρήστης «Sofia» έχοντας κάνει είσοδο στην εφαρμογή έχει την δυνατότητα να αλλάξει τον κωδικό πρόσβασής του από το μενού «Παράμετροι Ασφάλεια Εφαρμογής Αλλαγή Κωδικών Πρόσβασης». Στο παράθυρο αυτό εμφανίζονται σε επισκιασμένα πεδία το «Όνομα» και η «Περιγραφή» του χρήστη και θα πρέπει να συμπληρώσετε τα πεδία «Παλαιός Κωδ. Πρόσβ.», «Κωδ. Πρόσβασης» και «Επιβεβαίωση». Με το πλήκτρο «F12» ή το κουμπί «Καταχώριση» από την γραμμή εργαλείων αποθηκεύετε τις αλλαγές.

| 🎥 Αλλαγή Κωδικών Πρόσβασης  Ασφάλεια Εφ | 23 |
|-----------------------------------------|----|
| Όνομα <mark>Sofia</mark>                | [  |
| Περιγραφή <mark>Sofia</mark>            |    |
| Δραστηριότητα Α                         |    |
| Παλαιός Κωδ. Πρόσβ.                     | ]  |
| Κωδ. Πρόσβασης *****                    | j  |
| Επιβεβαίωση                             | j  |
|                                         |    |

**Σημείωση!** Ο κάθε απλός χρήστης μπορεί να κάνει αλλαγή μόνο στον δικό του προσωπικό κωδικό πρόσβασης. Αντίθετα ο administrator χρήστης της εφαρμογής μπορεί να κάνει αλλαγή κωδικού πρόσβασης για οποιονδήποτε χρήστη.

#### β) Δημιουργία Ομάδας

Από το μενού «Παράμετροι Ασφάλεια Εφαρμογής» επιλέγετε την «Διαχείριση ομάδων- χρηστών». Για να δημιουργήσετε μια νέα ομάδα θα πρέπει να βρίσκεστε ήδη επάνω σε μια ομάδα στην δεξιά πλευρά του παραθύρου όπου θα πατήσετε το πλήκτρο «F2» ή το κουμπί «Νέα Εγγραφή» από την γραμμή εργαλείων. Στην οθόνη «Δημιουργία ομάδας» θα συμπληρώσετε τα πεδία «Όνομα», «Περιγραφή» και «Δραστηριότητα» όπως φαίνεται στην παρακάτω εικόνα.

| 🖀 Δημιουργία Ομάδας | X       |
|---------------------|---------|
| Όνομα               | Omada1  |
| Περιγραφή           | Omada1  |
| Δραστηριότητα       | Ενεργός |
|                     |         |

Με το πλήκτρο «**F12**» ή το κουμπί «**Καταχώριση**» από την γραμμή Εργαλείων αποθηκεύετε τη νέα ομάδα.

Αφού ολοκληρωθεί η δημιουργία της νέας ομάδας την βλέπετε πλέον διαθέσιμη στην δεξιά πλευρά του παραθύρου.

| 🖀 Διαχείριση Ομάδων-Χρηστών  Ασφάλεια Εφαρμα | ργής 🛛 🕅 🏼                        |
|----------------------------------------------|-----------------------------------|
| DC<br>Sofia<br>SUPER<br>Supervisor           | Admins<br>Default group<br>Omada1 |
| Όνομα DC<br>Περιγραφή DC                     | Όνομα Omada1<br>Περιγραφή Omada1  |

Αν επιθυμείτε να μεταφέρετε το νέο χρήστη «Sofia» στη νέα «Omada1» επιλέγετε με το ποντίκι τον χρήστη Sofia από την αριστερή πλευρά και με το ποντίκι συνέχεια πατημένο σέρνετε τον χρήστη στην δεξιά πλευρά και τον αφήνετε πάνω στην Omada1.

| 🖀 Διαχείριση Ομάδων-Χρηστών  Ασφάλεια Εφαρμα | ογής 🛛 🕱         |
|----------------------------------------------|------------------|
| DC                                           | Admins           |
| Sofia                                        | Default group    |
| SUPER                                        | Omada1           |
| supervisor                                   | Sofia            |
| Όνομα Sofia                                  | Όνομα Omada1     |
| Περιγραφή Sofia                              | Περιγραφή Omada1 |

# Επόμενη επιλογή στο μενού «Παράμετροι \ Ασφάλεια Εφαρμογής» είναι η «Διαχείριση Menu Ομάδων».

Στην επιλογή αυτή ο administrator της εφαρμογής ορίζει για κάθε χρήστη ή για ομάδα χρηστών τις επιλογές του μενού στις οποίες οι χρήστες αυτοί δεν θα έχουν πρόσβαση.

Για να κλειδώσετε μια επιλογή επιλέξτε στην αριστερή πλευρά του παραθύρου την ομάδα ή τον χρήστη και κάντε κλικ στο μενού π.χ. Έσοδα- Έξοδα, στη συνέχεια κάντε κλίκ σε μια από τις επιλογές που εμφανίζονται στο δεξί μέρος της οθόνης π.χ. Εκτυπώσεις\ Οικονομικές και πατήστε το κουμπί «**Κλείδωμα επιλογής**» από την γραμμή εργαλείων ή το συνδυασμό των πλήκτρων «CTRL+L». Με αυτή την ενέργεια το σύνολο των εκτυπώσεων που εμφανίζονται στην επιλογή Οικονομικές θα είναι πλέον κλειδωμένες για τον συγκεκριμένο χρήστη.

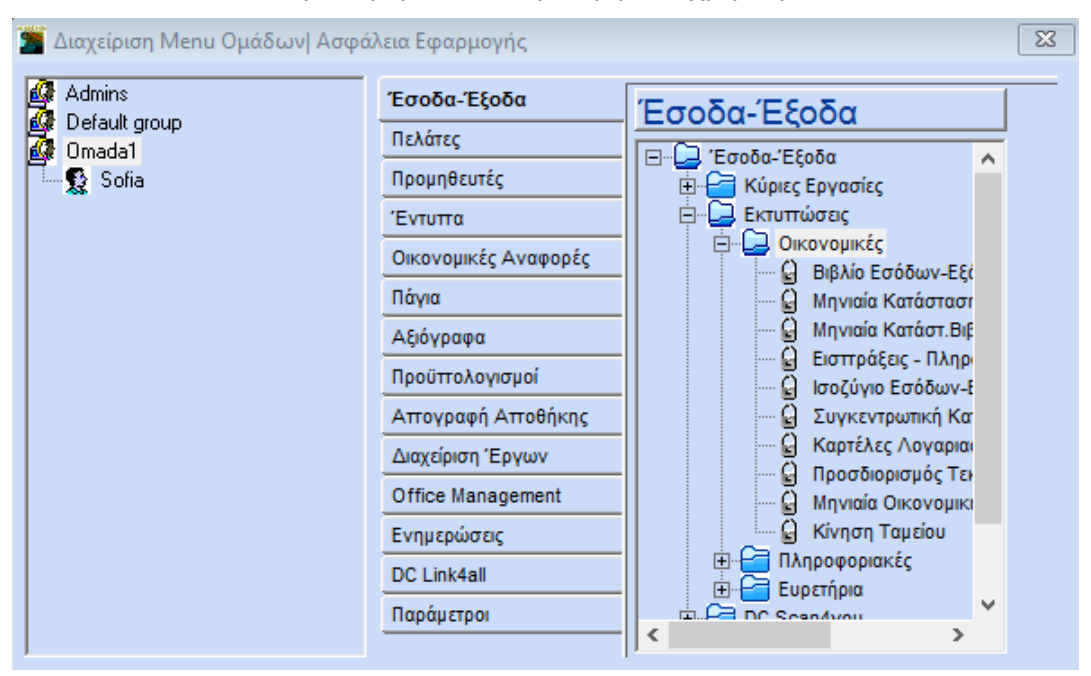

Για να ακυρώσετε την ενέργεια και να ξεκλειδώσετε την επιλογή αφού ακολουθήσετε την ίδια διαδικασία πατήστε το κουμπί «Ξεκλείδωμα Επιλογής» από την γραμμή εργαλείων ή το συνδυασμό των πλήκτρων «CTRL+U».

Με την ίδια ακριβώς διαδικασία κλειδώνετε «CTRL+L», ξεκλειδώνετε «CTRL+U» οποιαδήποτε επιλογή ή υπο-επιλογή του μενού, ή με «CTRL+H» αποκρύπτετε οποιαδήποτε υπό-επιλογή του μενού.

Η παραπάνω εργασία έχει εφαρμογή σε:

a) μενού π.χ. «Έσοδα- Έξοδα», κλειδώνει οποιαδήποτε εργασία αναφέρεται σε αυτήν

β) επιλογή π.χ. «Εκτυπώσεις» κλειδώνει το σύνολο των επιλογών εκτυπώσεων του μενού Έσοδα- Έξοδα.

γ) εκτυπώσεις π.χ. «Οικονομικές » κλειδώνει το σύνολο των φορμών εκτύπωσης που περιέχονται σε αυτήν.

δ) Υπό- επιλογή π.χ. «Βιβλίο Εσόδων- Εξόδων» μόνο συγκεκριμένη φόρμα εκτύπωσης.

Επιλέγετε F12 ή το κουμπί «Καταχώριση» από την γραμμή Εργαλείων

για να αποθηκεύσετε τα νέα στοιχεία.

**Σημείωση:** Για να ενεργοποιηθούν οι αλλαγές, πρέπει να κάνετε Έξοδο από την εφαρμογή.

#### Αντιγραφή Δικαιωμάτων

Έχετε δυνατότητα να αντιγράψετε την διαχείριση menu ενός χρήστη ή μιας ομάδας σε κάποιον άλλο χρήστη ή ομάδα. Ανάλογα με την ομάδα ή τον χρήστη που έχετε επιλέξει στα αριστερά και το μενού ή την επιλογή ενός μενού στα δεξιά, κάνοντας στον χρήστη ή την ομάδα δεξί κλικ έχετε τις παρακάτω επιλογές:

Για παράδειγμα, αν έχετε επιλέξει τον χρήστη Sofia, και την επιλογή «**Έσοδα-**Έξοδα\ Κύριες Εργασίες».

| 🖀 Διαχείριση Menu Ομάδων  Ασφάλεια Εφαρμογής |                                 |                                                                           |   |
|----------------------------------------------|---------------------------------|---------------------------------------------------------------------------|---|
| 🕼 Admins<br>🔐 Default group                  | Έσοδα-Έξοδα                     | Έσοδα-Έξοδα                                                               | _ |
| 🕼 Omada1                                     | Προμηθευτές                     | <ul> <li>Έσοδα-Έξοδα</li> <li>Έσοδα-Έξοδα</li> <li>Έσοδα-Έξοδα</li> </ul> |   |
|                                              | Έντυττα<br>Οικονομικές Αναφορές | Β···· - Εκτυπτώσεις<br>Β···· - Οικονομικές                                |   |
|                                              | Πάγια                           | Μηνιαία Κατάσταστ                                                         |   |
|                                              | Αξιόγραφα                       | <mark></mark> Μηνιαία Κατάστ.Βιβ<br><mark></mark> Εισττράξεις - Πληρ      |   |

Αν κάνετε δεξί κλικ στον χρήστη έχετε δυνατότητα να εκτελέσετε τα παρακάτω.

- Αντιγραφή όλου του μενού Έσοδα- Έξοδα (Κύριες Εργασίες, Εκτυπώσεις, Πίνακες και Βοηθητικές Εργασίες).
- Αντιγραφή μόνο της επιλογής «Έσοδα-Έξοδα \ Εκτυπώσεις \
   Οικονομικές Μηνιαία κατάσταση Βιβλίου Εσόδων- Εξόδων».
- 3. Αντιγραφή όλου του μενού της εφαρμογής.

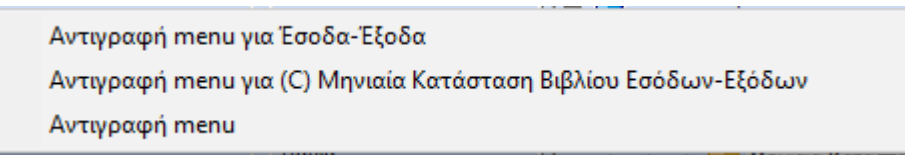

Επιλέγοντας ένα από αυτά εμφανίζεται το παράθυρο όπου καλείστε να επιλέξετε σε ποιον χρήστη ή ομάδα επιθυμείτε να μεταφέρετε την αντιγραφή που έχετε επιλέξει. 🎦 Διαχείριση Menu Ομάδων| Ασφάλεια Εφαρ... 🛛 🗙

|          | Όνομα         | Περιγραφή                   |
|----------|---------------|-----------------------------|
| i 🖗      | DASF          |                             |
| <u>a</u> | DC            |                             |
| Æ        | MAD           |                             |
| Æ        | Default group | Default group for new users |
| Æ        | Omada1        | Omada1                      |
|          | DC            | DC                          |
|          | SUPER         | SUPERVISOR                  |
|          |               |                             |
|          |               |                             |
|          |               |                             |
|          |               |                             |
|          |               |                             |
|          | Ok            | Cancel                      |
|          |               |                             |

Αφού κάνετε την επιλογή σας με διπλό αριστερό κλικ έστω ότι επιλέγετε τον χρήστη DC εμφανίζεται το παρακάτω παράθυρο καλείστε να δώσετε «OK» ώστε να ολοκληρωθεί η αντιγραφή.

| Μήνυμα   |                                                                                               | × |
|----------|-----------------------------------------------------------------------------------------------|---|
| <u> </u> | Θέλετε να γίνει η αντιγραφή των δικαιωμάτων του μενού από τον<br>χρήστη Sofia στον χρήστη DC; |   |
|          | OK Cancel                                                                                     |   |

#### Διαχείριση Πεδίων Ομάδων

**Προσοχή:** Πριν ξεκινήσετε την διαδικασία παραμετροποίησης στη Διαχείριση Πεδίων Ομάδων θα πρέπει στην επιλογή «**Παράμετροι Διαχείριση Εταιρείας Γενικές Παράμετροι Εφαρμογής**» να έχετε επιλέξει την τιμή «**ΝΑΙ**» στο πεδίο «**Ενεργοποίηση Ασφάλειας**» διαφορετικά οποιαδήποτε αλλαγή στην Διαχείριση Πεδίων Ομάδων δεν θα ισχύει. Σημαντικό είναι να γνωρίζετε ότι μετά την **Ενεργοποίηση Ασφάλειας** είναι απαραίτητη η έξοδος από την εφαρμογή και η εκ νέου είσοδος σας σε αυτήν.

Από το μενού «Παράμετροι\ Ασφάλεια Εφαρμογής\ Διαχείριση Πεδίων Ομάδων» μπορείτε να κάνετε για κάποιον χρήστη ή ομάδα «Ανενεργό» ή «Αόρατο» ή «Ενεργό» κάποιο πεδίο ή υπο-οθόνη. Στο παράθυρο που εμφανίζεται αρχικά επιλέγετε την ομάδα ή τον χρήστη, στη συνέχεια κάνοντας κλικ στο δεξί μέρος της οθόνης π.χ. την επιλογή **Διαχείριση Πελατών**» παρατηρείτε ότι στο δεξί μέρος εμφανίζονται όλες οι επιλογές ή ενέργειες που είναι δυνατό να εκτελεστούν από το χρήστη στη επιλογή Διαχείριση Πελατών.

Στο σημείο αυτό έχετε τις εξής δυνατότητες:

a) να κάνετε μια υπό-οθόνη Αόρατη για παράδειγμα την υπό-οθόνη «Βασικά» Αόρατη (δεν θα εμφανίζεται καθόλου στο χρήστη), ή Ανενεργή (θα εμφανίζεται στο χρήστη χωρίς να του δίνει τη δυνατότητα εισόδου σε αυτήν)

β) να κάνετε ένα πλήκτρο π.χ. πλήκτρο F5 (διαγραφή) Αόρατο (δεν θα εμφανίζεται στο χρήστη η επιλογή της διαγραφής στη Διαχείριση Πελατών), ή Ανενεργό (θα εμφανίζεται στο χρήστη χωρίς να του δίνει τη δυνατότητα να το χρησιμοποιήσει).

| 况 📶 | (είριση Πεδίων Ομάδων  Ασφάλει | α Εφαρι | μογης                                     |          |        |  |
|-----|--------------------------------|---------|-------------------------------------------|----------|--------|--|
|     | Επιλογή Χρήστη/Ομάδας          | 👷 Sof   | ia 🗸                                      |          |        |  |
|     | Μ12-Πωλήσεις Από Απόσταση 🔥    |         | Αντικείμενο                               | Κατάστας | τη .   |  |
|     | Μ13-Απενεργοποίηση Α.Φ.Μ.      | %П      | αρακράτησης                               | Ενεργό   |        |  |
|     | Μ2-Έναρξη-Μεταβολή Εργασιά     | 201     | Γηλέφωνο                                  | Ενεργό   | -i     |  |
|     | Μ3-Έναρξη-Μεταβολή Εργασ. Ν    | E-m     | ail                                       | Ενερνό   | Ť      |  |
|     | Μ4-Διακοπή Εργασιών            | Fax     |                                           | Ενεργό   | -1     |  |
|     | Μ5-Υπό Ίδρυση Επιχείρηση       | Δ'      |                                           | Ενεργό   | -      |  |
|     | Μ6-Δραστηριότητες Επιχείρησ    |         | M                                         | Ενεργό   |        |  |
|     | Μ7-Σχέσεις Φορολογούμενου      |         | Μ.Σινιαλλασσομένου                        | Ενεργό   | $\neg$ |  |
|     | Μ8-Μέλη Μη Φυσικού Προσώπο     |         | 2070/00/00/00/00/00/00/00/00/00/00/00/00/ | Ενεργό   |        |  |
|     | Μ9-Στοιχεία Έδρας Αλλοδαπής    |         | lighted a                                 | Ενεργυ   | $\neg$ |  |
|     | Έκδοση Παραστατικών Γραφεί     |         | σμος 1<br>ουτές Ο                         | Ενεργο   | _      |  |
|     | Έργα                           |         | σμος 2                                    | ενεργο   |        |  |
|     | Αίτηση - Υπεύθυνη Δήλωση       | B       |                                           | Ενεργό   | _      |  |
|     | Αιτίες Τερματισμού Ζωής        | Βασ     | πκα                                       | Ενεργό   | -      |  |
|     | Αλλαγή Γραμματοσειράς των Ε    | L L     |                                           | Αόρατο   |        |  |
|     | Αλλαγή Κωδικών Πρόσβασης       | Δ'      |                                           | Ενεργό   |        |  |
|     | Ανάθεση Εργασιών               | Δ.0     | .Y.                                       | Ανενεργο |        |  |
|     | Ανάθεση Ραντεβού               | Δια     | γραφή Γραμμής Ctrl+Del                    | Ενεργό   |        |  |
|     | Αναπτυξιακοί Νόμοι             | Δια     | γραφή F5                                  | Ενεργό   |        |  |
|     | Αντιγραφή Εταιρίας             | 20      | τορα                                      | Ενεργύ   |        |  |
|     | Αποθήκευση Βάσεων              | Διεί    | ίθυνση                                    | Ενεργό   |        |  |
|     | Αποστολή Αρχείων στην Τράπε    | ΔΡ      | (                                         | Ενεργό   | ĺ      |  |
|     | Β1-Σημείωμα Κ.Β.Σ.             | E'      |                                           | Ενεργό   | T      |  |
|     | Β2-Έναρξη-Μεταβολή-Παύση Λ:    | Ενα     | λλακτική Εττωνυμία                        | Ενεργό   | -i     |  |
|     | Βαθμοί Φερεγγυότητας           | Επά     | τννελμα                                   | Ενερνό   |        |  |
|     | Βασικό Μενού                   | Em      | λονές                                     | Ενερνό   | -      |  |
|     | Δεπτία Κίνησης Τουριστ. Λεωφ   | FTT     | ομενη Εννοαφή                             | Εγεονό   |        |  |
|     | Δηπωθέντα Κέρδη Χρήσεων        | ETT     | ομενος Κωδικός Ε7                         | Ενεργό   |        |  |
|     | ΔιασπασηΠαγίων                 | ETT     | ύνιμο Υπειθύνου                           | Ενεργό   |        |  |
|     | Διαγραφή Αποσβέσεων            | ETT     | ύνιμο(ια)                                 | Ενεργό   |        |  |
|     | Διαχειριση Menu Ομάδων         | Hut     | νία Τελευταίας Τιμολόνησος                | Ενεργό   |        |  |
|     | Διαχειριση Αξιογραφων          | Hur     |                                           | Εντργύ   |        |  |
|     | Διαχειρίση Ασφαλείας Ετάιρια   | 11/12   |                                           | Εντργύ   |        |  |
|     | Διαχειριση Εγγραφων            | 1       | popujviu z                                | Ενεργο   | _      |  |
|     | Διαχοίοιση Εκτάκτων Δαπαιών    | IOTO    | piko curi+F1                              | Ενεργό   |        |  |
|     | Διαχείριση Εκτακτών Δαπάνως    | Κατ     | αχωριση F12                               | Ενεργό   |        |  |
|     | Διαχείριση Εξωτερικών Ερυστ    | Κατ     | ηγορια                                    | Ενεργό   |        |  |
|     | Διαχείριση Εταιοιών            | Κατ     | ηγορία Προϋπτολ.                          | Ενεργό   |        |  |
|     | Διαχείοιση Δουσοιασικών        | Κείμ    | i£vo 1                                    | Ενεργό   |        |  |
|     | Διαχειριση Λουιστικών Άρθουν   | Κείμ    | ενο 2                                     | Ενεργό   |        |  |
|     | Διαχείριση Πυάδου Χορατόν      | Κωδ     | δικός                                     | Ενεργό   |        |  |
|     | Διαχείοιση Πανίων              | Мат     | αβλητή 1                                  | Ενεργό   |        |  |
|     | Διαχείοιση Πεδίων Ουάδων       | Мат     | αβλητή 2                                  | Ενεργό   |        |  |
|     | Διαχείριση Πεδιων Ομαδων       | Νέα     | Γραμμή Ctrl+Ins                           | Ενεργό   |        |  |
|     | Διαχείριση Πορμηθευτών         | Νέα     | Εγγραφή F2                                | Ενεργό   | T      |  |
|     | Διαχείριση Προμησεότων         | Ovo     | ομα Υπευθύνου                             | Ενεργό   | T      |  |
|     | F1                             | Орі     | ζόμενα Πεδία                              | Ενεργό   | T      |  |
| <   | >                              |         |                                           |          |        |  |

Αν για παράδειγμα δηλώσετε στη επιλογή «Διαχείρηση Πελατών», την υπό οθόνη «Βασικά» ανενεργή στο χρήστη Sofia, τότε στην επιλογή «Πελάτες\ Κύριες Εργασίες\ Διαχείριση Πελατών» η υπό-οθόνη «Βασικά» θα εμφανίζεται αχνή (όπως στην παρακάτω εικόνα) χωρίς τη δυνατότητα επιλογής από το χρήστη Sofia.

| 🖀 Διαχείριση Πελατι | ών  Κύριες Εργασίες                                    |
|---------------------|--------------------------------------------------------|
| Βασικά Διάφορα      | Στοιχεία Τιμολόγησης Κινήσεις Οριζόμενα Πεδία Επιλογές |
| Κωδ                 | δικός Α.Φ.Μ. Συναλλασσομένου 🎰 i 💽                     |
| Επώνυμ              | ο(ια)                                                  |
| A                   | .Φ.M.                                                  |
| Δ                   | <u>v.o.y.</u>                                          |
| Επάγγ               | γελμα                                                  |
| Υπόχρεος Μ          | I.Y.O. NAI                                             |

Τέλος στο ίδιο μενού «Παράμετροι \ Ασφάλεια Εφαρμογής \ Διαχείριση Πεδίων Ομάδων» έχετε τις εξής επιπλέον δυνατότητες.

Στην αριστερή πλευρά του παραθύρου κάνοντας δεξί κλικ σε κάποια επιλογή για παράδειγμα «**Διαχείριση Πελατών**» εμφανίζεται ένα παράθυρο με 2 επιλογές.

| Αντιγραφή επιλεγμένου παραθύρου |
|---------------------------------|
| Αντιγράψτε όλα τα παράθυρα      |

Η 1η επιλογή «Αντιγραφή επιλεγμένου παραθύρου» αντιγράφει το παράθυρο που έχετε επιλέξει.

Η 2<sup>η</sup> επιλογή «Αντιγράψτε όλα τα παράθυρα» αντιγράφει όλα τα παράθυρα(επιλογές) της αριστερής πλευράς.

Επιλέγοντας μια από τις 2 επιλογές στην επόμενη εικόνα που εμφανίζεται επιλέγετε σε ποιον χρήστη ή ομάδα επιθυμείτε να κάνετε την αντιγραφή.

|          | Όνομα         | Περιγραφή                   |  |
|----------|---------------|-----------------------------|--|
| <u>i</u> | DASF          |                             |  |
| <u>i</u> | MAD           |                             |  |
| <u>a</u> | Default group | Default group for new users |  |
| <u>a</u> | Omada1        | Omada1                      |  |
|          | DC            | DC                          |  |
|          | Sofia         | Sofia                       |  |
| 2        | SUPER         | SUPERVISOR                  |  |
|          |               |                             |  |
|          | Ok            | Cancel                      |  |

Αφού κάνετε την επιλογή σας με διπλό αριστερό κλικ έστω ότι επιλέγετε τον χρήστη DC εμφανίζεται το παρακάτω παράθυρο στο οποίο καλείστε να δώσετε «OK» ώστε να ολοκληρωθεί η αντιγραφή.

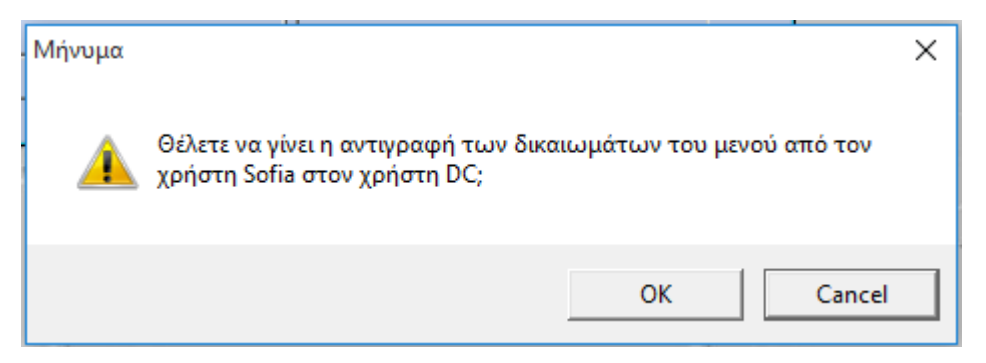

Επίσης, στην δεξιά πλευρά του παραθύρου κάνοντας δεξί κλικ σε μια επιλογή έχετε τις παρακάτω επιλογές.

| Επιλογή όλων (Α) |  |
|------------------|--|
| Set Enabled      |  |
| Set Disabled     |  |
| Set Invisible    |  |

Έχετε δυνατότητα να κάνετε «Επιλογή όλων (Α)» όπου θα γίνουν μπλε όλες οι επιλογές στην δεξιά πλευρά του παραθύρου και μπορείτε εκ νέου με δεξί κλικ να βάλετε μαζικά παντού κάποια από τις επιλογές «Set Enabled» (Ορισμένο Ενεργό), «Set Disabled» (Ορισμένο Ανενεργό), «Set Invisible»(Ορίσμένο Αόρατο). Για παράδειγμα επιθυμείτε ο χρήστης Sofia στην «**Διαχείριση Πελατών**» να τα έχει όλα ανενεργά εκτός από την υπο-οθόνη «**Διάφορα**». Αντί να πηγαίνετε σε ένα – ένα πεδίο και να επιλέγετε Ανενεργό κάνετε δεξί κλικ «Επιλογή όλων», δεξί κλικ «Set Disabled» (Ορισμένο Ανενεργό), και μεμονωμένα στην επιλογή «**Διάφορα**» επιλέγετε «Ενεργό». Με το πλήκτρο «**F12**» ή το κουμπί «**Καταχώριση**» από την γραμμή Εργαλείων αποθηκεύετε τις αλλαγές.

| 📱 Διαχείριση Πεδίων Ομάδων  Ασφάλεια Εφαρμογής |                                        |            |  |
|------------------------------------------------|----------------------------------------|------------|--|
| Επιλογή Χρήστη/Ομάδας                          | 👷 Sofia 🔻                              |            |  |
|                                                | Αντικείμενο                            | Κατάσταση  |  |
|                                                | %Παρακράτησης                          | Ανενεργό   |  |
|                                                | 2ο Τηλέφωνο                            | Ανενεργό   |  |
|                                                | E-mail                                 | Ανενεργό   |  |
|                                                | Fax                                    | Ανενεργό   |  |
|                                                | A'                                     | Ανενεργό 🔻 |  |
|                                                | A.Φ.M                                  | Ανενεργό   |  |
|                                                | Α.Φ.Μ Συναλλασσομένου                  | Ανενεργό   |  |
|                                                | Αναζήτηση F9                           | Ανενεργό   |  |
| Αίτηση · Υπεύθυνη Δήλωση                       | Αριθμός 1                              | Ανενεονό   |  |
| Αιτιες Γερματισμου Ζωης                        | Αριθμός 2                              | Ανενεονό   |  |
| Απιταγή Γραμματοσειρας των Ε                   | B'                                     | Ανενεργό   |  |
| Απιταγή κωοικών Προσβασής                      | Βασικά                                 | Ανεγεργό   |  |
| Ανάθεση Εργασιών                               | Г.                                     | Ανενεργό   |  |
| Αναστυξιακοί Νόμοι                             | Δ'                                     | Ανενεργό   |  |
|                                                |                                        | Ανενεργό   |  |
| - Αποβήκευση Βάσεων                            | Διανοαφή Γραμμής Ctrl+Del              | Ανενεργό   |  |
| Απόση Βασσων                                   | Διαγραφή Ε5                            | Δνενεονό   |  |
| ΒΊ-Σημείωμα Κ.Β.Σ.                             | Διάφορα                                | Evsovó     |  |
|                                                | Διεύθυνση                              | Δνενεονό   |  |
| - 🗍 Βαθμοί Φερεγγυότητας                       |                                        | Ανεικεινό  |  |
| Βασικό Μενού                                   |                                        | Ανενεργό   |  |
|                                                | ς<br>Εναλλακτικό Επτυνουία             | Ανενεργό   |  |
|                                                | Εττάργελμα                             | Ανενεργό   |  |
|                                                | Επιλογές                               | Ανενεργό   |  |
|                                                | Επικογες                               | Ανενεργό   |  |
| Διαχείριση Menu Ομάδων                         | Επομενή Εγγραφή<br>Επόμενος Κωδικός ΕΖ | Ανενεργο   |  |
|                                                | Επώνιμο Χπεμθύνου                      | Ανειτεργά  |  |
|                                                |                                        | Ανενεργο   |  |
|                                                |                                        | Ανενεργο   |  |
| Διαχείριση Ειδών                               | Ημοτομιστία 1                          | Ανενεργο   |  |
| Διαχείριση Εκτάκτων Δαπανών                    | πμερομηνία 1                           | Ανενεργο   |  |
| Διαχείριση Εκτυπωτών                           | πμερομηνία 2                           | Ανενεργο   |  |
| Διαχειριση Εξωτερικών Εργασι                   | юторіко Ctrl+F 1                       | Ανενεργο   |  |
| Διαχείριση Εταιρίων                            | Καταχωριση F12                         | Ανενεργο   |  |
| Διαχείριση Λογαριασμών                         | Κατηγορία                              | Ανενεργο   |  |
|                                                | Κατηγορία Προυττολ.                    | Ανένεργο   |  |
|                                                | Κείμενο 1                              | Ανενεργο   |  |
| - Διαχείριση Πεδίων Ομάδων                     | Κείμενο 2                              | Ανενεργό   |  |
| Αιαχείριση Πεδατών                             | Κωδικός                                | Ανενεργό   |  |
|                                                | Μεταβλητή 1                            | Ανενεονό   |  |

#### Διαχείριση Ασφάλειας Εταιριών

Συνεχίζοντας στο μενού «Παράμετροι\ Ασφάλεια Εφαρμογής» επιλέγετε «Διαχείριση Ασφάλειας Εταιριών». Εδώ έχετε δυνατότητα να ορίσετε ποιες εταιρίες θα εμφανίζονται ανά χρήστη. Καλώντας τον χρήστη και τσεκάροντας την στήλη «Μη Εμφάνιση» οι συγκεκριμένες εταιρίες δεν θα είναι πλέον εμφανείς στον συγκεκριμένο χρήστη.

#### Πολιτικές Ασφαλείας

Από την επιλογή **Πολιτικές Ασφαλείας**, σας δίνεται η δυνατότητα να δημιουργήσετε τη δική σας πολιτική πρόσβασης στην εφαρμογή. Στο μενού αυτό υπάρχει ήδη δημιουργημένη η πολιτική με περιγραφή DEFAULT POLICY.

| 🖀 Πολιτικές Ασφαλείας  Ασφάλεια Εφαρμογής                                                                               | 83 |
|----------------------------------------------------------------------------------------------------|----|
| Κωδικός: DEFAULT POLICY                                                                                                 |    |
| Περιγραφή: DEFAULT POLICY                                                                                               |    |
| Ελάχιστο μήκος κωδικού πρόσβασης: 0                                                                                     |    |
| Πολυπλοκότητα κωδικού πρόσβασης*: 📖                                                                                     |    |
| Πλήθος επανάληψης παλαιών κωδικών πρόσβασης: 0                                                                          |    |
| Χρήση κωδικού πρόσβασης σε μήνες: 0                                                                                     |    |
| Ημέρες προειδοποίησης πριν από την λήξη : 0                                                                             |    |
| Αρ.επιτρεπόμενων αποτυχημένων προσπαθειών: 10                                                                           |    |
| Ημέρες απαγόρευσης αλλαγής από την τελευταία: 0                                                                         |    |
| **Πολυπλοκότητα κλειδιού: Ο κωδικός πρόσβασης πρέπει να περιέχει τουλάχιστον από ένα χαρακτήρα από τις παρακάτω ομάδες. | _  |

α) Πεζά γράμματα

β) Αριθμούς γ) Ειδικοί χαρακτήρες !@#\$%^\*\_-+=`|\0{[:;<>,.?/

δ) Κεφαλαία γράμματα

Για να δημιουργήσετε μια νέα πολιτική ασφαλείας, πληκτρολογείτε στο πεδίο «**Κωδίκος**» και στο πεδίο «**Περιγραφή**» τον κωδικό και την περιγραφή αντίστοιχα, που επιθυμείτε. Τα πεδία που περιγράφονται με έντονο σκούρο χρώμα (bold) είναι υποχρεωτικα και τα υπόλοιπα προαιρετικά και είναι τα εξής:

- Ελάχιστο μήκος Κωδικού πρόσβασης: Πόσα ψηφία κατ' ελάχιστο θα έχει ο κωδικός πρόσβασης του κάθε χρήστη.
- Πολυπλοκότητα κωδικού πρόσβασης. Επιλέγοντας «ΝΑΙ» θα πρέπει ο κωδικός πρόσβασης να περιέχει συγκεκριμένους χαρακτήρες οι οποίοι καθορίζονται στο κάτω μέρος του παραθύρου. Εάν επιλέξετε «ΌΧΙ» ο κωδικός σας μπορεί να είναι απλός. Για παράδειγμα μόνο γράμματα, μόνο αριθμοί και τα λοιπά.
- Πλήθος επανάληψης παλαιών κωδικών πρόσβασης: Σε περίπτωση αλλαγής του κωδικού πρόσβασης θα μπορείτε έπειτα από Χ αλλαγές (όσες ορίσετε) να ξανακάνετε χρήση του αρχικού κωδικού σας.
- Χρήση κωδικού πρόσβασης σε μήνες. Ορίζεται σε μήνες τη διάρκεια του Κωδικού πρόσβασης.
- 5. Ημέρες προειδοποίησης πριν από την λήξη. Πόσες ημέρες πριν την λήξη του κωδικού πρόσβασης η εφαρμογή θα σας βγάζει προειδοποίηση ότι λήγει ο κωδικός πρόσβασης.
- 6. Αρ. επιτρεπόμενων αποτυχημένων προσπαθειών. Μετά το πέρας των αποτυχημένων προσπαθειών ο χρήστης μετατρέπεται από ενεργός σε μπλοκαρισμένος και μπορεί μόνο ο διαχειριστής της εφαρμογής να τον ενεργοποιήσει ξανά.
- 7. Ημέρες απαγόρευσης αλλαγής από την τελευταία: Αφορά τον αριθμό ημερών που δεν επιτρέπεται στο χρήστη να αλλάξει τον Κωδικό πρόσβασης σε σχέση με την τελευταία αλλαγή κωδικού.